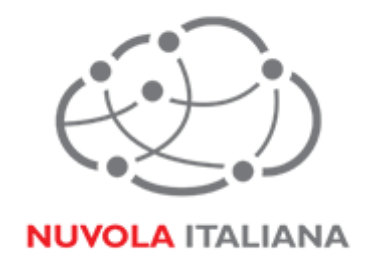

# Message Cube 2.0

## Accesso Outlook Web App (OWA)

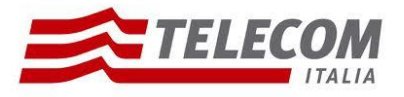

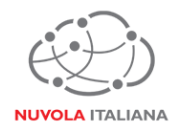

## 1 Parametri di configurazione

| Record  | Valore                |
|---------|-----------------------|
| https   | mail.federvolley.it   |
| Email   | utente@federvolley.it |
| Dominio | tiucc                 |

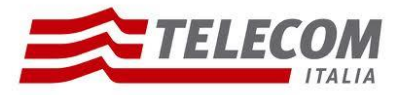

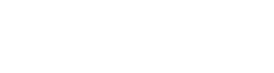

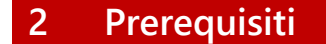

#### Configurazioni di rete

#### Firewall

Per consentire il corretto funzionamento del sistema è necessario verificare che il firewall relativo la connettività su cui è attestato il client preveda le seguenti aperture:

| Protocollo | Porta |
|------------|-------|
| https      | 443   |

#### Proxy

Per consentire il corretto funzionamento del sistema potrebbe essere necessario impostare delle esclusioni a livello del proxy utilizzato dalla navigazione del client:

#### mail.federvolley.it

#### Versioni del Browser e del <u>S</u>istema Operativo

Per consentire il corretto funzionamento del sistema è necessario verificare il livello di compatibilità del sistema operativo/browser installato con la piattaforma di posta:

#### Sistema Operativo Windows

|                        | Windows XP       | Windows Vista    | Windows 7        | Windows 8        |
|------------------------|------------------|------------------|------------------|------------------|
| Internet Explorer 7    | Basso            | Non disponibile  | Non disponibile  | Non disponibile  |
| Internet Explorer 8    | Buono            | Buono            | Buono            | Non disponibile  |
| Internet Explorer 9    | Non disponibile  | Elevato          | Elevato          | Non disponibile  |
| Internet Explorer 10 o | Non disponibile  | Non disponibile  | Non disponibile  | Ottimale (con    |
| successivi             |                  |                  |                  | accesso offline) |
| Firefox 17 o versioni  | Buono            | Buono            | Elevato          | Elevato          |
| successive             |                  |                  |                  |                  |
| Safari 5 o versioni    | Basso            | Basso            | Basso            | Basso            |
| successive             |                  |                  |                  |                  |
| Chrome 24 o versioni   | Buono (con       | Buono (con       | Ottimale (con    | Ottimale (con    |
| successive             | accesso offline) | accesso offline) | accesso offline) | accesso offline) |

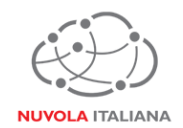

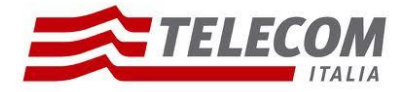

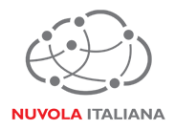

#### Sistema Operativo NON Windows

|                                    | Mac OX X v10.5   | Mac OX X v10.6 e 10.7 | Linux                 |  |
|------------------------------------|------------------|-----------------------|-----------------------|--|
| Firefox 17 o versioni Elevato      |                  | Elevato               | Elevato               |  |
| successive                         |                  |                       |                       |  |
| Safari 6 o versioni Ottimale (con  |                  | Ottimale (con accesso | Non disponibile       |  |
| successive                         | accesso offline) | offline)              |                       |  |
| Chrome 24 o versioni Ottimale (con |                  | Ottimale (con accesso | Ottimale (con accesso |  |
| successive                         | accesso offline) | offline)              | offline)              |  |

Combinazioni di sistemi operativi e browser non elencate prevedono il solo utilizzo della versione "Light" di Outlook Web App.

#### Browser per Smartphone e Tablet

|                                          | Applicazione | Livello |
|------------------------------------------|--------------|---------|
| Tablet Windows 8                         | Browser Web  | Elevato |
| iOS 6 o versioni successive per iPhone4s | Browser Web  | Elevato |
| o versioni successive                    |              |         |
| iOS 6 o versioni successive per iPad2    | Browser Web  | Elevato |
| o versioni successive                    |              |         |
| Tutti gli altri smartphone e tablet      | Browser Web  | Basso   |

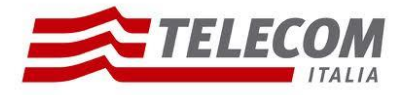

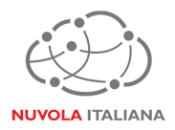

## 3 Accesso Outlook Web App

3.1 Avviare il Browser e digitare l'indirizzo https per l'accesso a Outlook Web App

| (<>>> <a>https://mail.federvolley.it</a>       | ク・Ċ× 🩋 Pagina vuota 🛛 🗙 | <b>↑</b> ★ ‡ |
|------------------------------------------------|-------------------------|--------------|
| File Modifica Visualizza Preferiti Strumenti ? |                         |              |
| 🙀 🧳 Siti suggeriti 🕶                           |                         |              |
|                                                |                         | *            |
|                                                |                         |              |
|                                                |                         |              |
|                                                |                         |              |
|                                                |                         |              |
|                                                |                         |              |
|                                                |                         |              |
|                                                |                         |              |
|                                                |                         |              |
|                                                |                         |              |
|                                                |                         |              |
|                                                |                         |              |
|                                                |                         | -            |

Figura 1 – Inserimento Indirizzo OWA

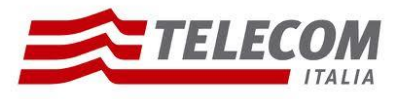

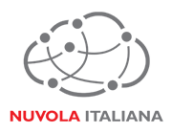

3.2 Si visualizzerà la maschera di accesso ad Outlook Web App; inserire l'indirizzo di posta e la password della casella, quindi premere "Sing in":

| File Modifica Visualizza Preferiti Strumenti ? |                                                                     | <b>_ □ ×</b><br>ħ ★ ≎ |
|------------------------------------------------|---------------------------------------------------------------------|-----------------------|
|                                                | Coutlook   Email address: utente@federvolley.it Password: • sign in | E                     |

Figura 2 – Inserimento credenziali casella

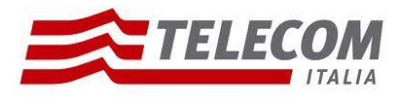

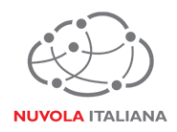

3.3 Si aprirà il Client Web e sarà possibile iniziare a gestire la posta elettronica:

| ←→ 💽 https:// m               | ail.federvollev.it                                                                                     | ₽¢×           | Cutente - Outlook ×                                                 |
|-------------------------------|----------------------------------------------------------------------------------------------------|---------------|---------------------------------------------------------------------|
| File Modifica Visualizza      | Preferiti Strumenti ?                                                                                  |               |                                                                     |
| 👍 ខ Siti suggeriti 🕶          |                                                                                                    |               |                                                                     |
| Outlook Web App               |                                                                                                    |               | Posta Calendario Persone Attività utente 👻 🝄 ?                      |
| 🕀 nuova posta                 | cerca nella posta e nei contatti                                                                       | Q             | Messaggio prova Microsoft Outlook 🏾 🕆                               |
|                               | tutti non letti a me contrassegnati                                                                    |               | 🗲 RISPONDI < RISPONDI A TUTTI 🌙 INOLTRA \cdots                      |
| ~~                            | POSTA IN ARRIVO CONVERSAZIONI PER: DA                                                                  | ΓΑ 🔻          | utente contrassegna come già letto                                  |
| ▲ Preferiti Posta in arrivo 1 | ✓ utente<br>Messaggio prova Microsoft Outlook<br>Messaggio di posta elettronica inviato automaticament | × I►<br>10.02 | giorno gg/mm/aaaa hh.mm                                             |
| Bozze                         |                                                                                                    |               | A: utente                                                           |
| ⊿ utente                      |                                                                                                    |               | Enterprise Vault + Ottieni altre app                                |
| Posta in arrivo 1             |                                                                                                    |               | Messaggio di posta elettronica inviato automaticamente da           |
| Bozze                         |                                                                                                    |               | Microsoft Outlook durante la prova delle impostazioni dell'account. |
| Posta inviata                 |                                                                                                    |               |                                                                     |
| Posta eliminata               |                                                                                                    |               |                                                                     |
| Feed RSS                      |                                                                                                    |               |                                                                     |
| Note                          |                                                                                                    |               |                                                                     |
| Posta indesiderata            |                                                                                                    |               |                                                                     |

Figura 3 – Accesso Outlook Web App

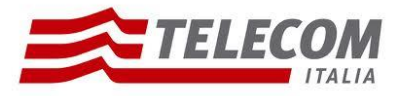

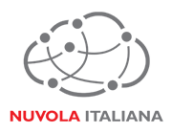

### 4 Primo Accesso

La prima volta che un utente effettua accesso ad OWA, il sistema richiederà di modificare la password in virtù e conformità con le policy di sicurezza in vigore.

4.1 Avviare il Browser e digitare l'indirizzo https per l'accesso a Outlook Web App

| https://mail.federvolley.it                    | <b>↑</b> ★ ‡ |
|------------------------------------------------|--------------|
| File Modifica Visualizza Preferiti Strumenti ? |              |
| 👍 🖉 Siti suggeriti ▼                           |              |
|                                                |              |
|                                                |              |
|                                                |              |
|                                                |              |
|                                                |              |
|                                                |              |
|                                                |              |
|                                                |              |
|                                                |              |
|                                                |              |
|                                                |              |
|                                                |              |
|                                                | -            |
|                                                |              |

Figura 4 – Inserimento Indirizzo OWA

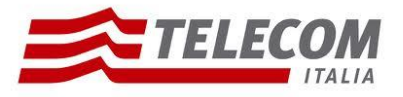

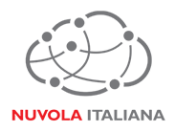

4.2 Si visualizzerà la maschera di accesso ad Outlook Web App; inserire l'indirizzo di posta e la password di attivazione della casella, quindi premere "Sing in":

| File Modifica Visualizza Preferiti Strumenti ? | P → A C × Outlook Web App ×                                                                  |   |
|------------------------------------------------|----------------------------------------------------------------------------------------------|---|
|                                                | Coutlook Web App   Email address:   utente@federvolley.it   Password:   ••••••••••   Sign in | E |

Figura 5 – Inserimento credenziali casella

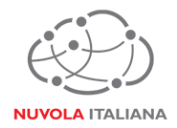

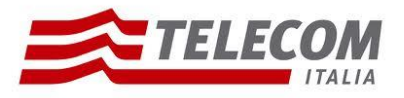

4.3 Si visualizzerà nuovamente la maschera di accesso ad Outlook Web App; inserire l'indirizzo di posta, la password di attivazione e predisporre una nuova password (a discrezione dell'utente), quindi premere "Sing in":

| ← → • https://                                 | 🔎 マ 🔒 Ċ 🗙 📴 Outlook Web App 🛛 ×                                                                                                    |   |
|------------------------------------------------|----------------------------------------------------------------------------------------------------|---|
| File Modifica Visualizza Preferiti Strumenti ? |                                                                                                    |   |
|                                                | Outlook Weeb Appe   Durp assword has expired and you need to change it before   your password has expired and you need to change it before   your you sign in to Outlook Web Appe   Domain/user name: | E |

Figura 6 – Inserimento nuova password

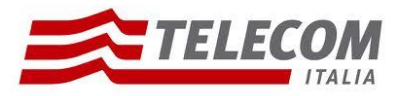

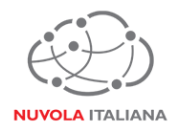

4.4 Si aprirà il Client Web e sarà possibile iniziare a gestire la posta elettronica:

| ←→ 🗗 https:// ma         | ail.federvollev.it                                                                       | <br>         | Cutente - Outlook ×                      | <b>_ □ _×</b>               |
|--------------------------|------------------------------------------------------------------------------------------|--------------|------------------------------------------|-----------------------------|
| File Modifica Visualizza | Preferiti Strumenti ?                                                                    |              |                                          |                             |
| 🙀 餐 Siti suggeriti 👻     |                                                                                          |              |                                          |                             |
| Outlook Web App          |                                                                                          |              | Posta Calendario Persone A               | ttività utente - 🕸 ?        |
| 🕀 nuova posta            | cerca nella posta e nei contatti                                                         | Q            | Messaggio prova Microsoft Outlook        | *                           |
|                          | tutti non letti a me contrassegnati                                                      |              | 🗲 RISPONDI 🛛 🕊 RISPOND                   | DI A TUTTI 🌙 INOLTRA 🚥      |
| <<                       | POSTA IN ARRIVO CONVERSAZIONI PER                                                        | C DATA 👻     | utente                                   | contrassegna come già letto |
| ⊿ Preferiti              | ✓ utente                                                                                 | × ⊫          | giorno gg/mm/aaaa hh.mm                  |                             |
| Posta in arrivo 1        | Messaggio prova Microsoft Outlook<br>Messaggio di posta elettronica inviato automaticame | 10.02<br>ent | 1 1                                      |                             |
| Posta inviata            |                                                                                          |              | A: utente                                |                             |
| Bozze                    |                                                                                          |              |                                          |                             |
| utente                   |                                                                                          |              | Enterprise Vault                         | + Ottieni altre app         |
| Posta in arrivo 1        |                                                                                          |              |                                          |                             |
| Bozze                    |                                                                                          |              | Messaggio di posta elettronica inviato a | itomaticamente da           |
| Posta inviata            |                                                                                          |              | Microsoft Outlook durante la prova delle | Impostazioni dell'account.  |
| Posta eliminata          |                                                                                          |              |                                          |                             |
| Feed RSS                 |                                                                                          |              |                                          |                             |
| Note                     |                                                                                          |              |                                          |                             |
| Posta indesiderata       |                                                                                          |              |                                          |                             |
|                          |                                                                                          |              |                                          |                             |
|                          |                                                                                          |              |                                          |                             |
|                          |                                                                                          |              |                                          |                             |
|                          |                                                                                          |              |                                          |                             |
|                          |                                                                                          |              |                                          |                             |
|                          | 1                                                                                        |              |                                          |                             |

Figura 7 – Accesso Outlook Web App